# Linux Software Installation – Exercises 1

# Part 1. Setup Conda

1.1 Login to the BioHPC machine and download the installer

Login (ssh) to the machine that you are assigned for this workshop (assigned machines: <u>https://biohpc.cornell.edu/ww/machines.aspx?i=128</u>). Prepare the working directory, and download the latest version of Miniconda/python3 installer into the working directory.

```
mkdir /workdir/$USER
cd /workdir/$USER
wget https://repo.anaconda.com/miniconda/Miniconda3-latest-Linux-x86_64.sh
```

# 1.2 Run the installer

```
chmod u+x Miniconda3-latest-Linux-x86_64.sh
./Miniconda3-latest-Linux-x86_64.sh
```

- The "chmod u+x" command makes the file executable.
- During the installation, you will be asked for multiple questions:
  - 1) "Please, press ENTER to continue": press "ENTER" key;
  - 2) "More": keep pressing "SPACE" key until you reach next question;
  - 3) "Do you accept the license terms?": enter "yes"
  - 4) "Miniconda3 will now be installed into this location ... ": press "ENTER" key and accept the default "/home/xxxxx/miniconda3".

5) **"Do you wish the installer to initialize Miniconda3"** : Press ENTER to accept the default **"no"**;

1.3 Miniconda is ready.

### Part 2. Install and run a simple software in Conda

2.1 Install bwa in Conda

```
source $HOME/miniconda3/bin/activate
conda install -c bioconda bwa
```

### 2.2 Run bwa in Conda

Next time you login, to run bwa that you installed:

```
source $HOME/miniconda3/bin/activate
bwa
```

• While you are at this step, you might want to use "which" command to check which copy of "bwa" you are running.

which bwa

#### Part 3. Work with Conda environment

3.1 Create a virtual environment and give it a name "pysam", install pysam the virtual environment

conda create -c bioconda -n pysam pysam

• The command "conda create -n aligners" would create an environment called "pysam" (you can use any names), and install the pysam package into it.

3.2 Start the pysam environment, and run python

```
conda activate pysam
which python
python -V
which pip
```

• "which python" "which pip" would tell you which python and pip you are using .

3.3 Install other python modules in this environment

pip install numpy

• The "pip" command would install numpy in the environment.

# 3.4 End the environment

conda deactivate

3.5. Now you installed pysam and numpy in miniconda3 in the home directory. Next time you need to use it in a new session, run these commands

```
source $HOME/miniconda3/bin/activate
conda activate pysam
# after the work is done
conda deactivate
```

#### Part 4. Create a Python2.7 environment in Miniconda3

conda create -n myNewPipeline python=2.7
conda activate myNewPipeline
which python
python -V ##use capital V
conda deactivate

Note in the first command there is no package name. This step would create an empty python2.7 environment, within which you can use pip to install other python modules.